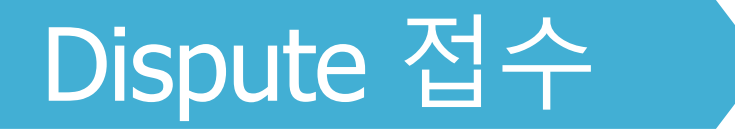

## Dispute

Dispute 관련 요청은 MyFinance 에서 dispute 신청 또는 disputes@maersk.com 으로 전달 바랍니다.

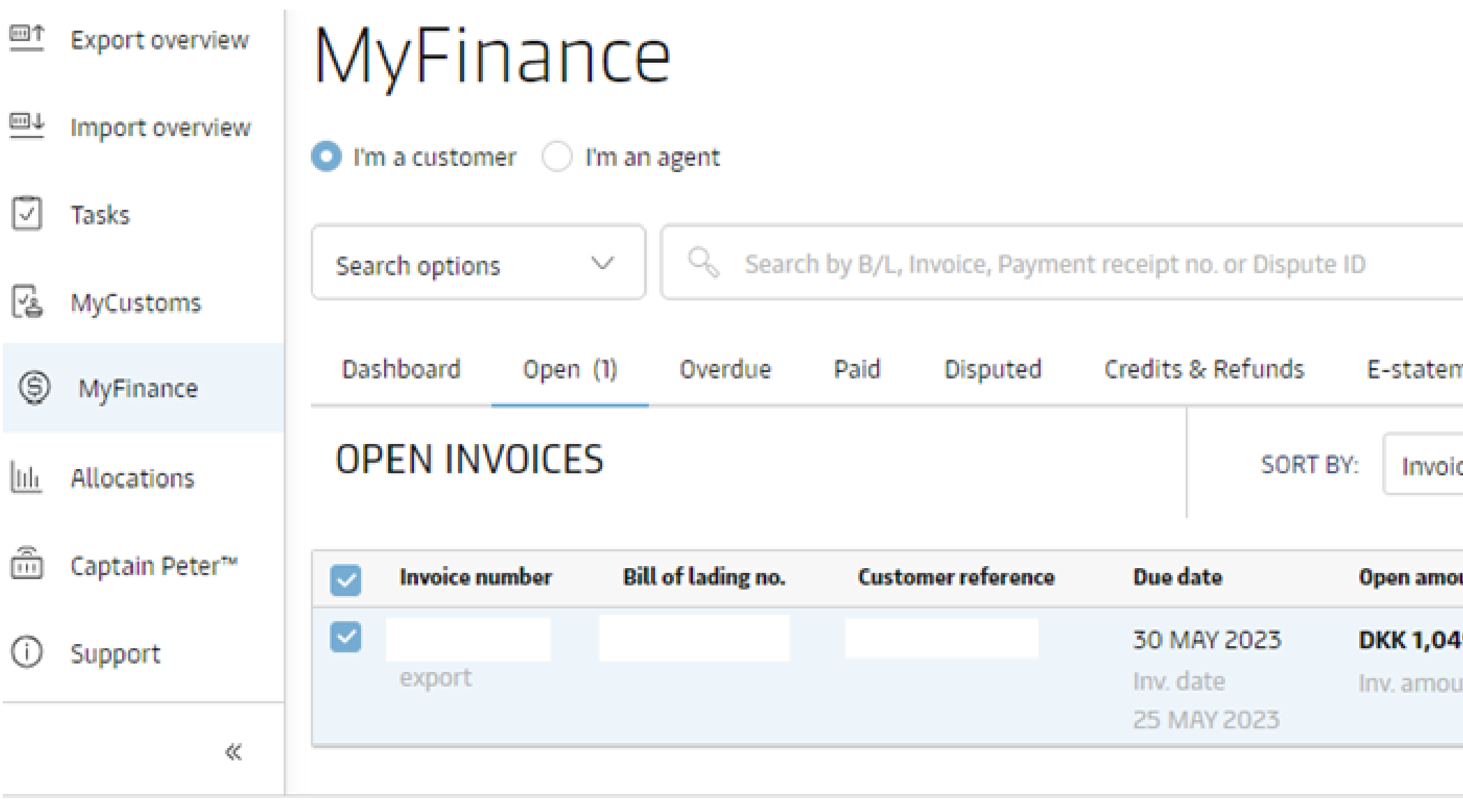

Total: DKK 1,049.73 I Invoice selected

#### <u>www.maersk.com</u> Dispute 접수 방법 안내

- 1. 로그인 → 상단 메뉴 Manage → MyFinance 클릭
- 2. Dispute을 신청 할 인보이스 선택 후 하단의 Dispute 아이콘 클릭

| ement See more ∨<br>bice Date (latest) ∨ Filter ≋<br>ount Status<br>49.73 Payable online ∨<br>Overdue |                                   |                             |
|----------------------------------------------------------------------------------------------------|-----------------------------------|-----------------------------|
| ount OKK 1,049.73 Overdue                                                                             | ment See more                     | ~                           |
| ount     Status       49.73     Payable online       ount DKK 1,049.73     Overdue                    | ice Date (latest)                 | ∨ Filter ≋                  |
| 49.73  Payable online    ount DKK 1,049.73  Overdue                                                   | ount                              | Status                      |
|                                                                                                    | <b>49.73</b><br>ount DKK 1,049.73 | Payable online V<br>Overdue |

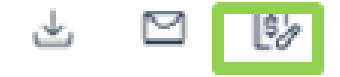

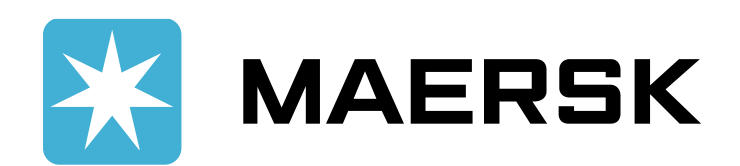

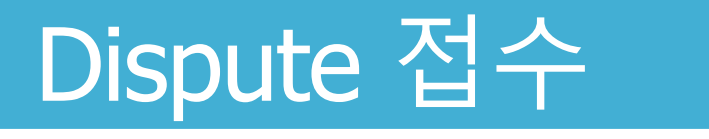

#### Selected invoice to dispute against

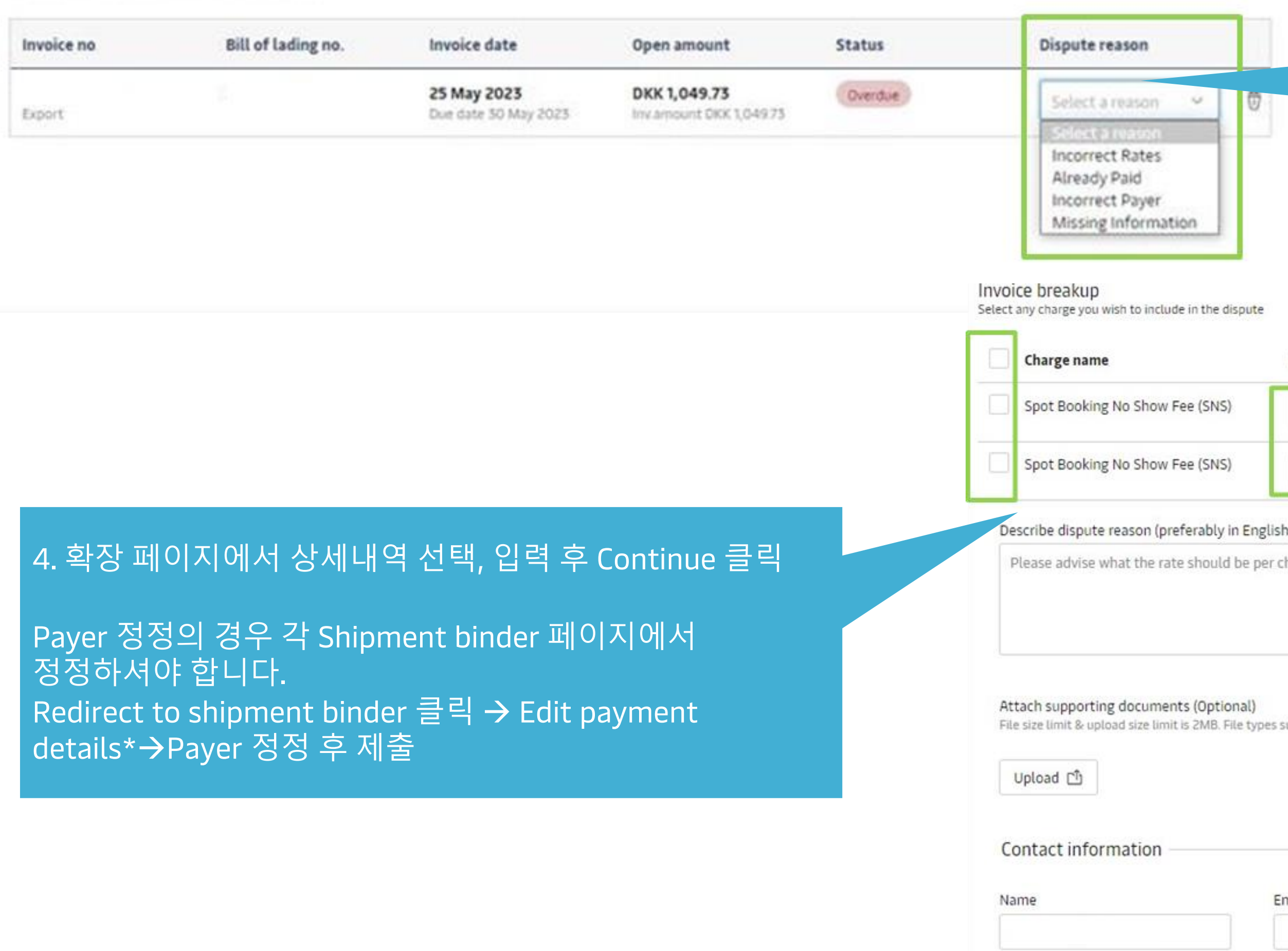

#### 3. Dispute 사유 선택: Incorrect Rates, Already Paid, Incorrect Payer, Missing Information

|           | Dispute category                        | Current amount ① | Expected amount ① |  |
|-----------|-----------------------------------------|------------------|-------------------|--|
| NS)       | Select category 🛛 🗸                     | USD 50.00        | USD 50.0000       |  |
| NS)       | Select category 🗸 🗸                     | USD 100.00       | USD 100.0000      |  |
| ly in Eng | lish)                                   |                  |                   |  |
| uld be pe | er charge type and the service contract | number.          |                   |  |

### Dispute 사유 영어로 기재

File size limit & upload size limit is 2MB. File types supported: pdf, txt, png, jpeg, jpg, doc, docx, zip, gif, xls, ppt, xlsx, eml & msg

## Alternative email 외 나머지 필수 기재

| Email |  | Alternative email (optional) | Contact number       |  |  |
|-------|--|------------------------------|----------------------|--|--|
| 1     |  | Enter alternative email      | Enter contact number |  |  |

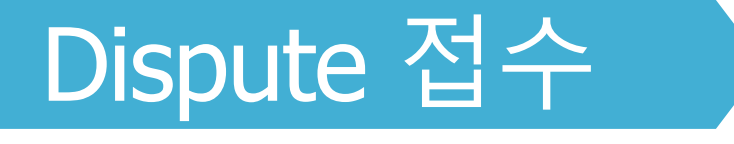

Review and confirm dispute on invoice no.

2 for Incorrect Rates

| Charge name                       | Dispute category | Expected amount |  |
|-----------------------------------|------------------|-----------------|--|
| Spot Booking No Show Fee<br>(SNS) | Others           | USD 0.00        |  |
| Spot Booking No Show Fee<br>(SNS) | Others           | USD 0.00        |  |
| Total expected amount             |                  | DKK 0.00        |  |

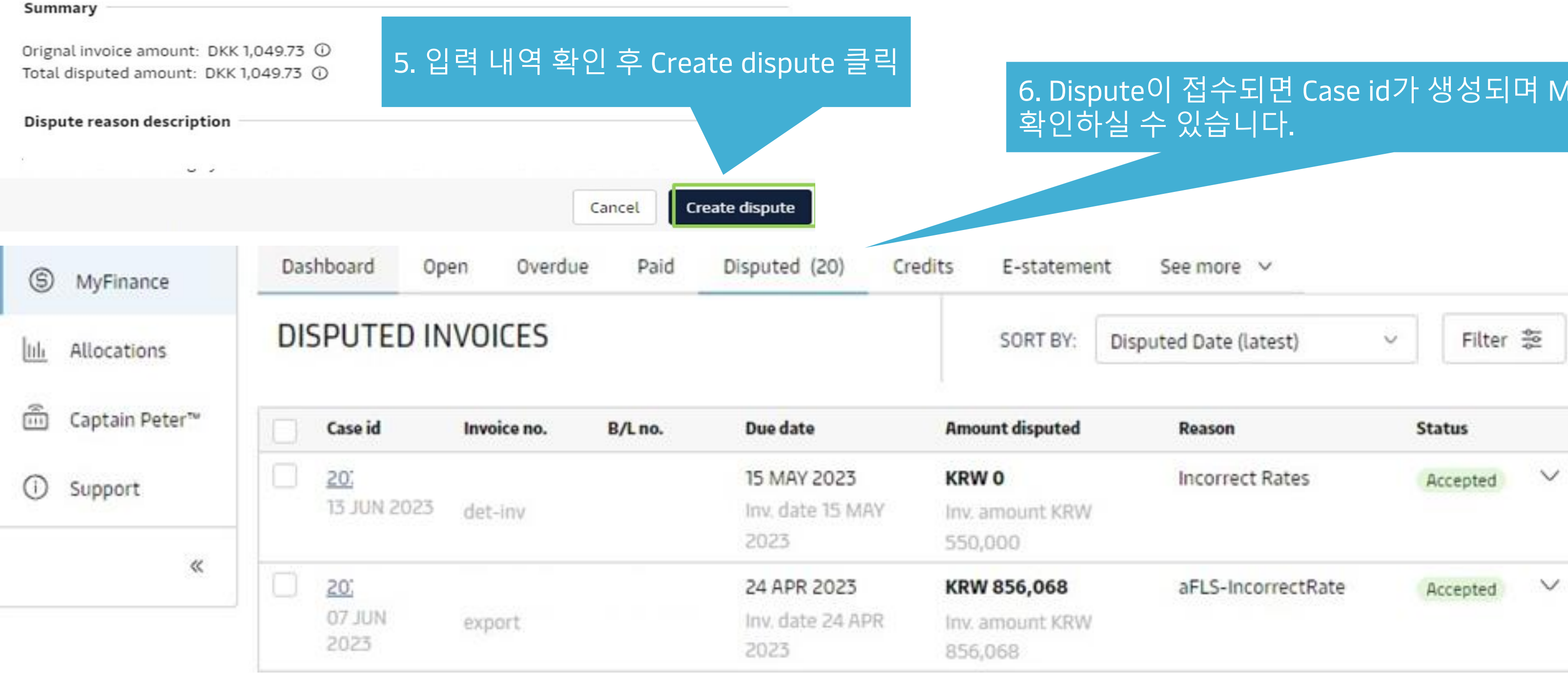

# 6. Dispute이 접수되면 Case id가 생성되며 MyFinance의 Disputed 탭에서

| nt  | 500 | mor   | 5 | V |
|-----|-----|-------|---|---|
| 110 | See | 11101 | - |   |

| Reason             | Status   |   |
|--------------------|----------|---|
| Incorrect Rates    | Accepted | ~ |
| aFLS-IncorrectRate | Accepted | ~ |
|                    |          |   |

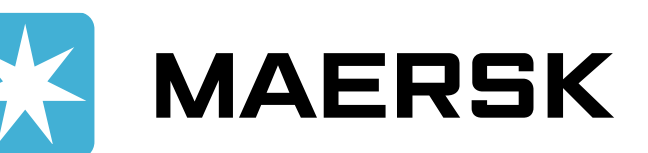

# Dispute 접수

### 7. Case id를 클릭하시면 Dispute 상태 확인 가능합니다

#### Dispute invoice case

| Case id                        | Invoice no                      | Bill of lading no.                 | Due date                            | Amount Disputed                    | Dispute reason                          | Status       |
|--------------------------------|---------------------------------|------------------------------------|-------------------------------------|------------------------------------|-----------------------------------------|--------------|
| <b>207</b><br>13 Jun 2023      | DET-INV                         |                                    | 15 May 2023<br>Inv date 15 May 2023 | KRW 0<br>Inv.amount KRW<br>550,000 | Incorrect Rates                         | Accepted     |
|                                | 0                               | 0                                  | <u> </u>                            |                                    | 0                                       |              |
|                                | Dispute                         | created                            | Dispute processing                  | 2                                  | Dispute outcome                         |              |
| Post your comm                 | ents                            |                                    |                                     | 10                                 | <ul> <li>Disputed charges</li> </ul>    |              |
| Your comment                   |                                 |                                    |                                     |                                    | Charge Name                             | Detention Fe |
|                                |                                 |                                    |                                     |                                    | <ul> <li>Contact information</li> </ul> | ion          |
|                                |                                 |                                    |                                     | 0/4000                             | Name                                    | c            |
| File size limit & uploa<br>msg | ad size limit is 2MB. File type | es supported: pdf, txt, png, jpeg, | .jpg, doc, docx, zip, gif, xls, pp  | t, xisx, emi &                     | Email:                                  | e            |
|                                |                                 |                                    | Upload 🗂                            | Send →                             | Alt.Email:<br>Contact number:           |              |
| Dispute activity               |                                 |                                    | 0                                   |                                    |                                         |              |
|                                |                                 |                                    | 13 Ju                               | n 2023 at 05:00pm                  |                                         |              |

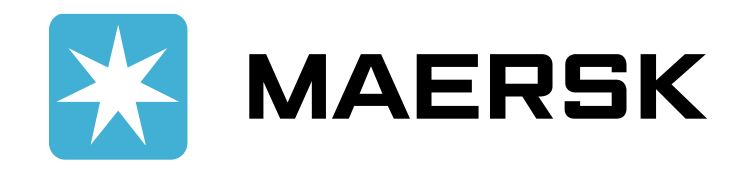

# MaerskGo 업무팀: <u>maerskgosupport@maersk.com</u>

#### Dispute 관련 추가 문의사항이 있으신 경우 <u>Disputes@maersk.com</u>으로 문의주시기 바랍니다.

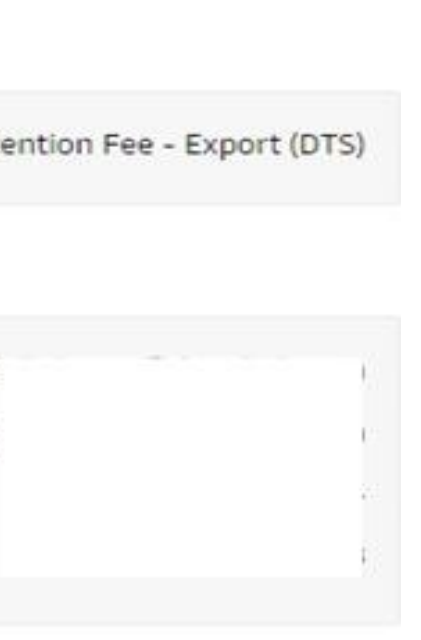